# **Rigwatch User Guide**

## **Table of Contents**

- Introduction .
  - Procedure 1) CONNECT TO THE MASTER AND /OR DRILLER
    - STATION 2) START A HOLE (JOB) ON THE RIGWATCH MASTER
    - COMPUTER 3) SET SLIPS SET POINT AND **DEPTHSThe new** well is now setup. The Live Data screen s st ata

| should open       |
|-------------------|
| streaming live da |
| (Fig. 7).         |
| Tripping          |

- Tripping In
- Drilling
- Ahead /Coring
- 4) RESET DRAW
- WORKS ENCODER AFTER LINE SLIP AND CUT.
  - Overview Slipped Line
  - Reset
  - Key Pad /Configure Blocks
- 5) CHECK KEY **EXPIRATION DATE OR REQUEST**
- **RENEWAL CODE** • 6) EXAMPLES FROM APC,
- **XCB AND RCB**
- Credits
- Archived Versions

## Introduction

## Procedure

Security settings rigwatch

Assuming the Rigwatch system is functional, the following steps have to be taken to run it reliably.

- 1. Connect to the Master.
- 2. Start a Hole (Job) on the Rigwatch Master Computer.
- 3. Set Slips Set Point and Depths.
- 4. Reset Draw Works Encoder after Line Slip and cut.
- 5. Check Key Expiration Date.

## 1) CONNECT TO THE MASTER AND/OR DRILLER STATION

Only one connection is allowed with the Remote Desktop while Radmin allows multiple users to connect to one PC. The Radmin servers require a license, but readers are free. The Marine Computer Specialists can provide help connecting to the Master. 192.168.1.7 Krakatoa/admin (Master is on the Krakatoa server) 192.168.1.40 (Driller station is located in the computer server room) Username: ops Password: Overlord44 Rigwatch application passwords: Setup hcopE

Mote Key 2 **Rig**watch Feb 2, 2010 12:59:11 olface Offset: 0.0 curity: 252 days 577.312 .25 .19 176 Yes No 26.499 0 577.312 0 .3 22 26 0 -.4 .006 0 -.524 0 -.500 0 0 0 176 0 0 .983 0 0 0 0 0 0 0 0 0

**Rigwatch Screen** 

### 2) START A HOLE (JOB) ON THE RIGWATCH MASTER COMPUTER

Notify the Driller of your intention to start a new hole. On the *Rigwatch* Master computer, perform these steps:

- 1. If Rigwatch is running, make sure you backup the Setup file (MENU > SETUP). If Rigwatch is not running, go to Step 4.
- 2. Press the F1 Key to open the exit/return menu.
- 3. Click Exit (the program automatically saves and close the current job data in the Jobs folder).
- 4. Double-click the Rigwatch icon on the Master computer to start Rigwatch to set up the new hole.

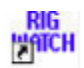

#### 1. Click the Start New Well button (Fig. 1).

| RIGWATCH          | ™ v8.3.0 C            | : 10               |                      | Well Selected: |
|-------------------|-----------------------|--------------------|----------------------|----------------|
| Oct 26 2004 10:12 | 23 ARGUEL             | LO_INC_6           | 6666666_ORG_         | 05050614_0000  |
|                   |                       |                    |                      | REGISTRATION   |
|                   |                       |                    |                      | Lockdown       |
| <u>Ric</u>        | <b>J</b> Mi           | atc                | h™                   |                |
|                   |                       |                    |                      |                |
| P                 | lease select one of t | he options below f | or starting RIGWATCH | <b>{™</b> .    |
| Start New Well    | Start Sidetrack       | Browse Wells       | Use Current Wel      | Exit           |

1. Click the Configure AS Master button (Fig. 2).

| RIGWATCH™ v8.7.12 C_2 |                              | W                          | Well Selected: |  |  |
|-----------------------|------------------------------|----------------------------|----------------|--|--|
| Dct 21 2008 15:06:27  |                              | EXPEDIT                    | ION 320        |  |  |
|                       |                              |                            |                |  |  |
|                       |                              |                            |                |  |  |
|                       |                              |                            |                |  |  |
|                       |                              |                            |                |  |  |
|                       |                              |                            |                |  |  |
|                       | Configure                    | Configure                  |                |  |  |
|                       | AS                           | ۵s                         |                |  |  |
|                       |                              | A0                         |                |  |  |
|                       | Master                       | Remote                     |                |  |  |
|                       | (Will start New Well Setup)  |                            |                |  |  |
|                       |                              |                            |                |  |  |
|                       |                              |                            |                |  |  |
|                       |                              |                            |                |  |  |
|                       | Please select a button below | v or a configuration above |                |  |  |
| Conneal Name)         | Flease select a button below | vor a configuration above. | E-uit          |  |  |
| Cancel New V          | ven                          |                            | Exit           |  |  |

1. Click the Options <<< Back button (Fig. 3).

| RIGWATCH™ v8.7.12          | C 2                             |                   | Well Selected: |
|----------------------------|---------------------------------|-------------------|----------------|
| Oct 21 2008 15:06:27       |                                 | 1                 | FRANSIT 09B    |
|                            | (None)                          |                   |                |
|                            | 318 Master                      |                   |                |
|                            |                                 |                   |                |
|                            |                                 |                   |                |
|                            |                                 |                   |                |
|                            |                                 |                   |                |
|                            |                                 |                   |                |
|                            |                                 |                   |                |
|                            |                                 |                   |                |
| PI                         | ease select a button below or a | setup file above. |                |
| Cancel New Well Options << | < Back                          |                   | Exit           |

1. Complete the Well information:

Operator Company Name: (example) IODP-USIO Well Name: (example) EXP. 323 Job ID: Site/Hole Number U1339A (UMK-4D) Operator Representative: Operations Superintendant: A N Other Location: Operating Area (example) Bering Sea Spud Date: Date on site (when switch to DP control): dd/month/yyyy Contractor: Transocean

1. Select Next >>> Setup when done (Fig. 4).

| RIGWATCH™ v8.7.12 C             | 2                                    | Well Selected: |
|---------------------------------|--------------------------------------|----------------|
| Oct 21 2008 15:06:27            | -<br>-                               | EXPEDITION 320 |
| REQUIRED: Operator Company Name |                                      | IODP-USIO      |
| REQUIRED: Well Name             |                                      | U1331A         |
| REQUIRED: Job ID                |                                      | EXPEDITION 320 |
| Operator Representative #1      |                                      | Ron Grout      |
| Operator Representative #2      |                                      |                |
| Location                        |                                      | PEAT-01C       |
| API/UWI                         |                                      |                |
| Spud Date                       |                                      |                |
| Contractor                      |                                      | Transocean     |
| Please select                   | a button below or an option above to | change.        |
| Cancel New Well                 | Next >>> Setup                       | Exit           |

1. The master must have only one **SETUP** file containing the current calibration and other parameters. Should there be more than one file, be sure to select the most current file and move the remainder to an archive folder or delete (Fig. 5).

| RIGWATCH™ v8.7.12 C 2                               | Well Selected: |
|-----------------------------------------------------|----------------|
| Oct 21 2008 15:06:27                                | TRANSIT 09B    |
| (None)                                              |                |
| 318 Master                                          |                |
|                                                     |                |
|                                                     |                |
|                                                     |                |
|                                                     |                |
|                                                     |                |
|                                                     |                |
|                                                     |                |
| Please select a button below or a setup file above. |                |
| Cancel New Well Options <<< Back Next >>> Review    | Exit           |

1. Review all entries for accuracy and click the Finish New Well button (Fig. 6).

| RIGWATCH™ v8.7.12 C 2                            |                          | Well Sele      | ected:       |
|--------------------------------------------------|--------------------------|----------------|--------------|
| Oct 21 2008 15:06:27                             | EXF                      | PEDITION       | 3 <u>2</u> 0 |
| REQUIRED: Operator Company Name                  |                          | IODP-USIO      |              |
| REQUIRED: Well Name                              |                          | U1331A         |              |
| REQUIRED: Job ID                                 | 1                        | EXPEDITION 320 |              |
| Operator Representative #1                       |                          | Ron Grout      |              |
| Operator Representative #2                       |                          |                |              |
| Location                                         |                          | PEAT-01C       |              |
| API/UWI                                          |                          |                |              |
| Spud Date                                        |                          |                |              |
| Contractor                                       |                          | Transocean     | Page Down    |
| Please select a button below after reviewing the | e settings listed above. |                |              |
| Cancel New Well Setup <<< Back                   | Finish New Well          | Exit           |              |

The new well is now setup. The Live Data screen should open streaming live data (Fig. 7).

| <u> Aigw</u>             | Well ID:<br>TRANSIT ADEL-018<br>Proposed Direction<br>Total Correction: O<br>Toolface Offset: 0. | B\SetUpFile:318 Master<br>1: 0.00<br>0.00<br>00 | Feb 2, 2010<br>12:21:13 | Chat Drill Mute Alarm      | Key<br>Pad ? Click<br>Lock |
|--------------------------|--------------------------------------------------------------------------------------------------|-------------------------------------------------|-------------------------|----------------------------|----------------------------|
| Static Hook Load         | On / Off Bottom                                                                                  | Block Position                                  | Hook Load               | Slips Set                  | HEAVE (m)                  |
| 577                      | No                                                                                               | .19                                             | 183                     | Yes                        | 13                         |
|                          | on bott                                                                                          | m                                               | klbs                    | on/off                     | m                          |
| 20                       | TD RPM                                                                                           |                                                 | Static Hook Load        | Coreline Depth             | PITCH                      |
| Depth - Bit              | O rom                                                                                            |                                                 | <b>577</b>              | O                          | <b>1</b>                   |
| Depth-Penetration        | TD AMPS                                                                                          | Compensator Stroke                              | AD Hook Load            | Motion Counter Compensator | ROLL                       |
| 26<br>miss               | 0                                                                                                | 0                                               | 0                       | .2                         | 2                          |
| 0                        | amps                                                                                             | P.                                              | MOB klb                 | m                          | den                        |
| U U                      | Pipe Counter                                                                                     | , , , , , , , , , , , , , , , , , , ,           | WOD RID                 | Motion Compensator         | CEM Pump Pressure          |
| (v63)                    | -1                                                                                               |                                                 |                         | 0                          | 0                          |
| Hook Load                | Mud Pump #1 Press                                                                                | Mud Pump #2 Press                               | Stand Pine Pressure     | m                          | psi                        |
| 183                      | inder anip with toss.                                                                            |                                                 |                         |                            |                            |
| kites                    | _ 1                                                                                              |                                                 | 1                       |                            |                            |
|                          |                                                                                                  | $\sim$                                          |                         |                            |                            |
| U                        | psi                                                                                              | psi                                             | psi                     |                            |                            |
| siks<br>Mud pump #2 STKS | Mud pump #1-SPM                                                                                  | Mud pump #2-SPM                                 | MUD TOT VOL             |                            |                            |
| 0                        | 0                                                                                                | 0                                               | 0                       |                            |                            |
| stks<br>Coreline Depth   |                                                                                                  |                                                 |                         |                            |                            |
| 0                        | Mud pump #1 STKS                                                                                 | Mud pump #2 STKS                                | MUD Pmps TOT STKS       |                            |                            |
| MENU                     | 0                                                                                                | 0                                               | 0                       |                            |                            |
| 🍠 Start [ 🥵 🍎            | C:(Program Hes)/PreDae 3 Startech.com IP-Estend                                                  | Chvecap 🔤 Serial Port Splitter - www            | A 🛃 XBab 🛛 🙀 RigWetch8  | LabWare LIMS for Wi        | 12:21 PM                   |

3) SET SLIPS SET POINT AND DEPTHS *The new well is now setup. The Live Data screen should open streaming live data (Fig. 7).* 

### **Tripping In**

After the BHA is made up and hung off in the elevator on the stool:

- 1. Set Slips Set point:
- 2. Touch Key Pad/Slips Set point.
- 3. Set Slips Set point = 165 Klbs.
- 1. Set Depths:
- 2. Enter SEA FLOOR = PDR value
- 3. Enter BIT DEPTH (actual) (meters below rig floor)

NOTE: Verify that SLIPS variable reads No while tripping and Yes during connections.

#### **Drilling Ahead/Coring**

- 1. Just before starting to drill, with drill string hung off in the elevator on the stool and TD picked up reset:
- 2. Set Slips Set Point to 210 Klbs.
- 3. Set SEAFLOOR, HOLE, and BIT Depths to the actual values (meters below rig floor) at that point in time.
- 4. Before drilling, with bit just off-bottom, set WOB (AD-Hookload) to 0 Klbs.

**NOTE**: Verify that **SLIPS** variable reads **No** while drilling and **Yes** when slips are set. Reset HOLE and BIT DEPTHS as appropriate

### 4) RESET DRAW WORKS ENCODER AFTER LINE SLIP AND CUT.

#### Overview

It is necessary to Reset (sync) the drum position with the Rigwatch counter every time the line has been slipped and cut.

#### **Slipped Line Reset**

#### Key Pad/Configure Blocks

To reset the draw works counter after the line is slipped and cut, perform these steps.

1. Ask the Driller to lift the Blocks for a total of two full wraps on the draw works drum, with the third wrap just starting.

- 2. Apply the brake.
- 3. Click the Slipped Line button (Fig. 8).
- 4. Enter the height of the blocks (30 m).
- 5. Click OK.
- 6. Click the Save button (should appear at the bottom right corner). The draw works encoder will now track.

### 5) CHECK KEY EXPIRATION DATE OR REQUEST RENEWAL CODE

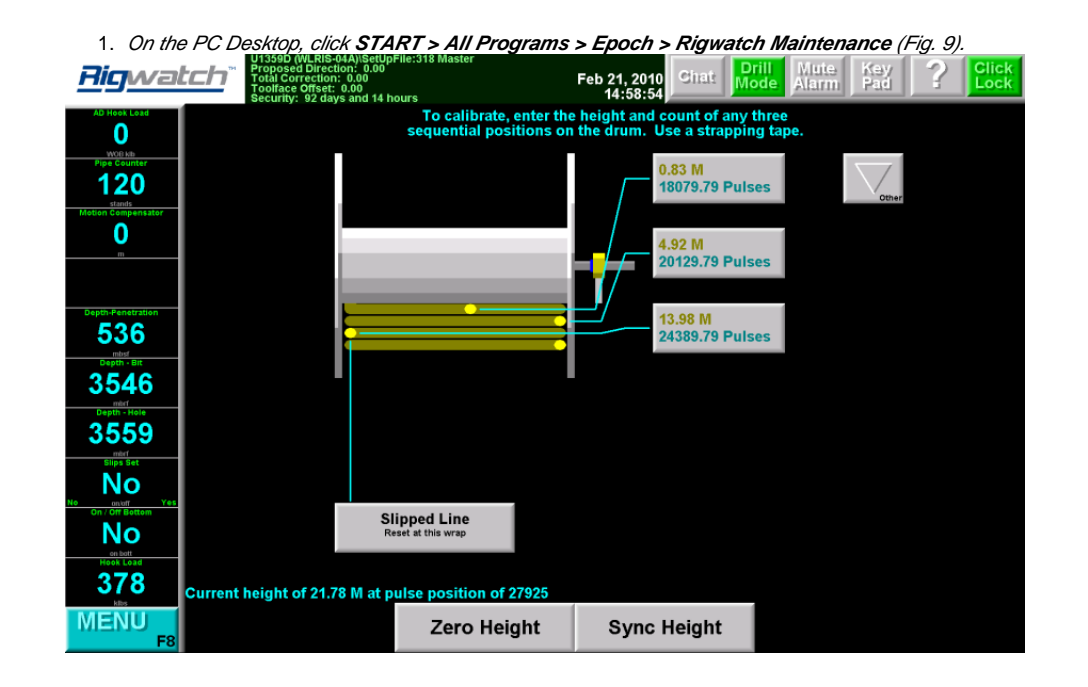

1. Check if there is sufficient time on the KEY (Fig. 10). If not, see JR Rigwatch User Guide; section Check Key Expiration Date or Request Renewal Code for renewal instructions

| A A                   |                                  | 20 📁                          |                                         |                      | Section of the section of the sectio | -          | Real Back                                                                                                    |
|-----------------------|----------------------------------|-------------------------------|-----------------------------------------|----------------------|----------------------------------------------------------------------------------------------------|------------|----------------------------------------------------------------------------------------------------|
| Hy Computer reducts   | ag Hundarib dans send            | Power                         |                                         |                      |                                                                                                    |            | HE MANY BUILDE                                                                                                    |
| 1000                  | BUSED                            |                               | 323 a crossover dec - Microsoft Wor     | Table Hinders H      | ale Adale MAE Analysis Generation (in a                                                                                                    |            | 3                                                                                                    |
| ument4 - Microsoft W  | lord                             |                               | C Pan Frite Verw Invent Presset Torik   | Table Western H      | ep Adoge PDP Actobal gamments Hype a question for                                                                                                    |            |                                                                                                    |
| Edit Vew Insert P     | ormat Tools Table Window Helo    | Adobe PDP Acrobat Comments    | Type a pu                               | restion for help 🔹 🗙 |                                                                                                    | <u> </u>   | Walter and                                                                                                    |
| RAAL                  | P 251 X Do 26 47 1 1 - 01 -      |                               | 100% • 😧 🛄 Read 📑 12 • 🖪                |                      |                                                                                                    |            | A STATE OF THE OWNER OF                                                                                                    |
|                       |                                  | 1000 - 10 - 0 - 4 - 0         | in                                      |                      | 3 · · · i · · · 3 · · · i · · · 4 · · · i · · · 5 · · · i · · · Q · · · · · · · .                                                                                                    |            | and the second second                                                                                                    |
|                       | 8                                |                               | 4 • • • • • • • • • • • • • • • • • • • |                      |                                                                                                    |            | 14 (A)                                                                                                    |
|                       | a : : : :                        |                               |                                         | Î                    |                                                                                                    |            | N                                                                                                    |
|                       |                                  |                               |                                         |                      |                                                                                                    |            | and a state of the state of the |
|                       |                                  |                               |                                         |                      |                                                                                                    |            | and the second second s |
|                       |                                  |                               |                                         |                      |                                                                                                    |            | Contraction of the local division of the local division of the loc |
|                       |                                  |                               |                                         |                      |                                                                                                    |            | -                                                                                                    |
|                       | Request Keys                     |                               |                                         |                      |                                                                                                    |            | <b>•</b>                                                                                                    |
|                       | 1<br>On PC Desktop-click-START/  | All-Programs/Epoch/Rigwat     | h-Maintenance                           |                      |                                                                                                    |            | P 16.3%                                                                                                    |
|                       | Wolfe                            | ]                             |                                         |                      |                                                                                                    |            | The second second second second second second second second second second second second second second second se                                                                                                    |
|                       |                                  |                               |                                         |                      |                                                                                                    |            |                                                                                                    |
|                       | I-Wird Drivers                   |                               |                                         |                      | Circumberra motels accorrect from the an einearing                                                                                                    |            |                                                                                                    |
|                       | Cossones Adulta                  |                               |                                         |                      | t-click-Radmin-Viewer.                                                                                                    |            | and the second second                                                                                                    |
|                       | Comás 7                          |                               |                                         |                      |                                                                                                    |            |                                                                                                    |
|                       | tooh                             | RagWatch                      |                                         |                      |                                                                                                    |            | A CONTRACTOR OF THE OWNER                                                                                                    |
|                       | C 100P                           | RigWatch Maintenance Mode     |                                         |                      | y-ODL: 1                                                                                                    |            |                                                                                                    |
|                       | apswitch WS_FTP Professional     |                               | -                                       |                      | ort and attached e-mail correspondence with John Dyke.                                                                                                    |            |                                                                                                    |
|                       | 🛅 KaleidaGraph 4.0 🔹             | ,                             |                                         |                      | 18 bounderson gee. D5. nugineering tebour.                                                                                                    |            |                                                                                                    |
|                       | C Microsoft Office               | ·                             |                                         |                      | rs-not-stable -To-be-replaced -¶                                                                                                    |            | and the second                                                                                                    |
|                       | Modila Firefax                   |                               |                                         |                      | aut.                                                                                                    |            | PERSONAL STREET                                                                                                    |
| engr                  | Novell Group/Wise                |                               |                                         |                      | Il (Coreline Depth)                                                                                                    |            |                                                                                                    |
|                       | Novell Print                     |                               |                                         |                      | dll-going See attached correspondence and Engineering                                                                                                    |            | The second second                                                                                                    |
| 📵 Mozilla Firefox     |                                  | 44. 1                         |                                         |                      |                                                                                                    |            | and an alter the second                                                                                                    |
| S Novell GroupWise    | Radmin Vesser 3                  |                               |                                         |                      |                                                                                                    |            | And the state of the state of t |
| Constitutes           | Roxio Creator DE                 |                               |                                         |                      | keys                                                                                                    |            | Section Report Francisco                                                                                                    |
| Mercardt Office Wat   | 🗎 StarTech IP-Extender Manager 🕨 |                               |                                         |                      | -nngineering-roeport-D112-and-attached-into.                                                                                                    |            | Contract - Laboratory                                                                                                    |
| Microsoft Office Exce | 🛅 Starbup 🛛 🗎                    |                               |                                         |                      |                                                                                                    |            | CONTRACTOR OF THE OWNER.                                                                                                    |
| Radmin Viewer 3       | 🛅 Utilities 🔹                    |                               |                                         |                      |                                                                                                    | <b>_</b>   | and the second second se                                                                                                    |
|                       | 🛅 WinZip 🔹                       | ·                             |                                         |                      |                                                                                                    |            |                                                                                                    |
|                       | ( Apple Software Update          |                               |                                         | <u>_</u>             |                                                                                                    | Ť          | ALL ALL ALL ALL ALL ALL ALL ALL ALL ALL                                                                                                    |
|                       | 🖉 Internet Explorer              |                               |                                         |                      |                                                                                                    | - ×        | Contract of the second second s                                                                                                    |
| All Drove area        | Renote Assistance                |                               |                                         | •                    |                                                                                                    | -          |                                                                                                    |
| sarriograms           | O writtows Media Player          |                               |                                         | 2                    |                                                                                                    |            | Recycle Bin                                                                                                    |
|                       | 🕑 Log Off 🔟 Sh                   | ut Down                       | A DATE OF THE OWNER OF THE OWNER OF     | 2.500                |                                                                                                    | Build 2600 | Windows XP Professional<br>hpsp_sp3_gdr.080814-1236 (Service Pack 3)                                                                                                    |
| 🛃 start 🛛 🧭           | 2/09000 01                       | 23 a crossover.doc 👔 🔯 38-RIS | Maintenance 🔛 38 Maintenance.doc        | Document4 - Mon      | over                                                                                                    |            | C. 🕮 🛛 🦨 N. 5-47 PM                                                                                                    |

| RIGWATC                                      | H™ Security                           |                                                                                                    |
|----------------------------------------------|---------------------------------------|----------------------------------------------------------------------------------------------------|
| Licensed to:                                 | No Person                             | Licensed at:<br>No Company                                                                                                    |
| Key Information:<br>Key #:<br>ID #:<br>Time: | 8083<br>d7b4208c-2db470f0<br>29 d 7 h | Software Options:<br>Field Computer<br>Master/Remote<br>Alpha/Beta/Release<br>Version 1 & 2 Support<br>Report Editor<br>Epoch Extension |
| Services:<br>Get<br>Code                     | Fro<br>Us<br>Status:                  | m<br>Click Get Code to Start                                                                                                    |

6) EXAMPLES FROM APC, XCB AND RCB

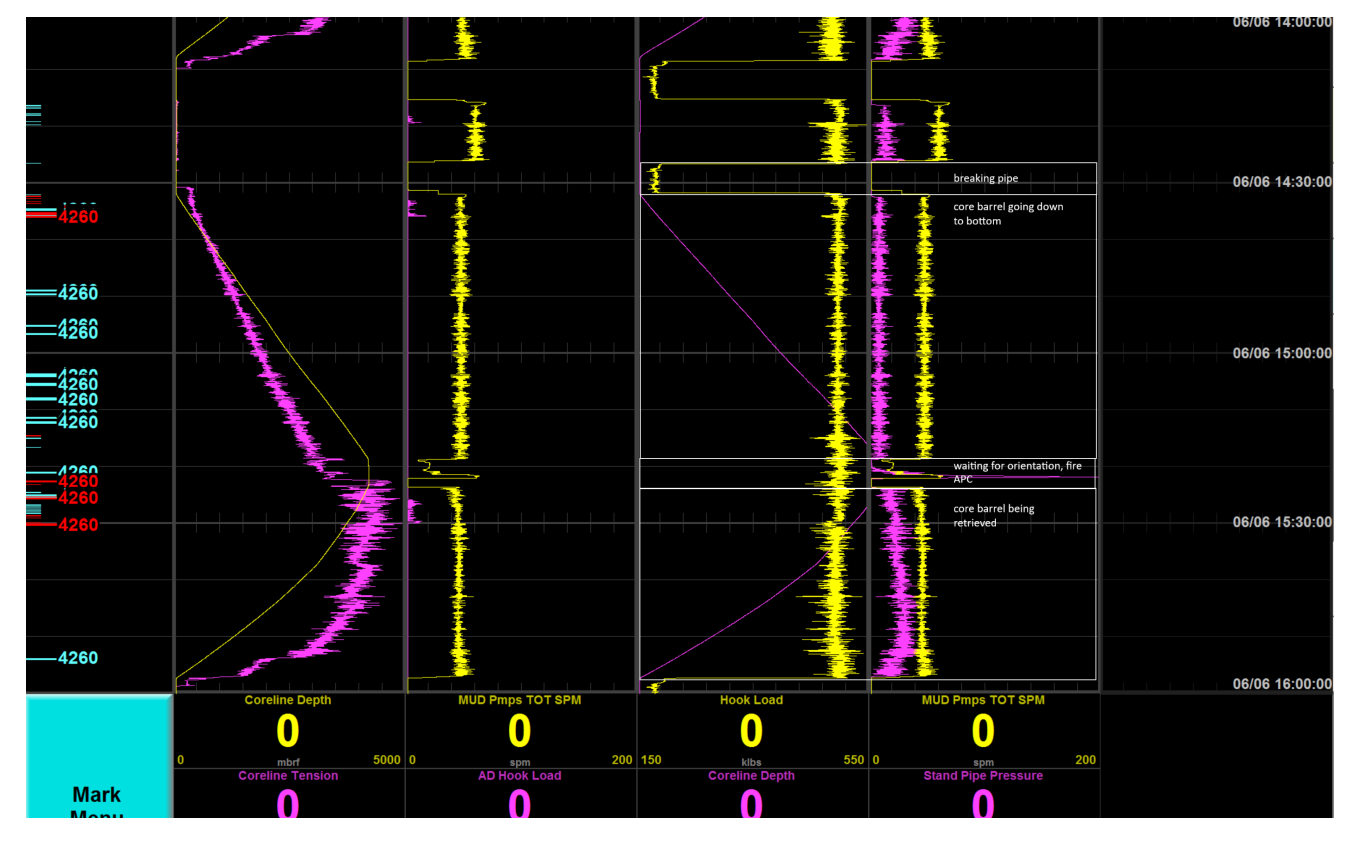

APC coring: Breaking pipe = Hook load is zero because the pipe is held by the elevators, making a connection, then the barrel gets lowered to the bottom of the hole (coreline depth increases and hook load carries the pipe). Before the piston gets fired into the sediment the core barrels gets oriented, the standpipe pressure rises and spikes when the fire occurs.

The pressure gets bled off and the core barrel gets retrieved with the core inside.

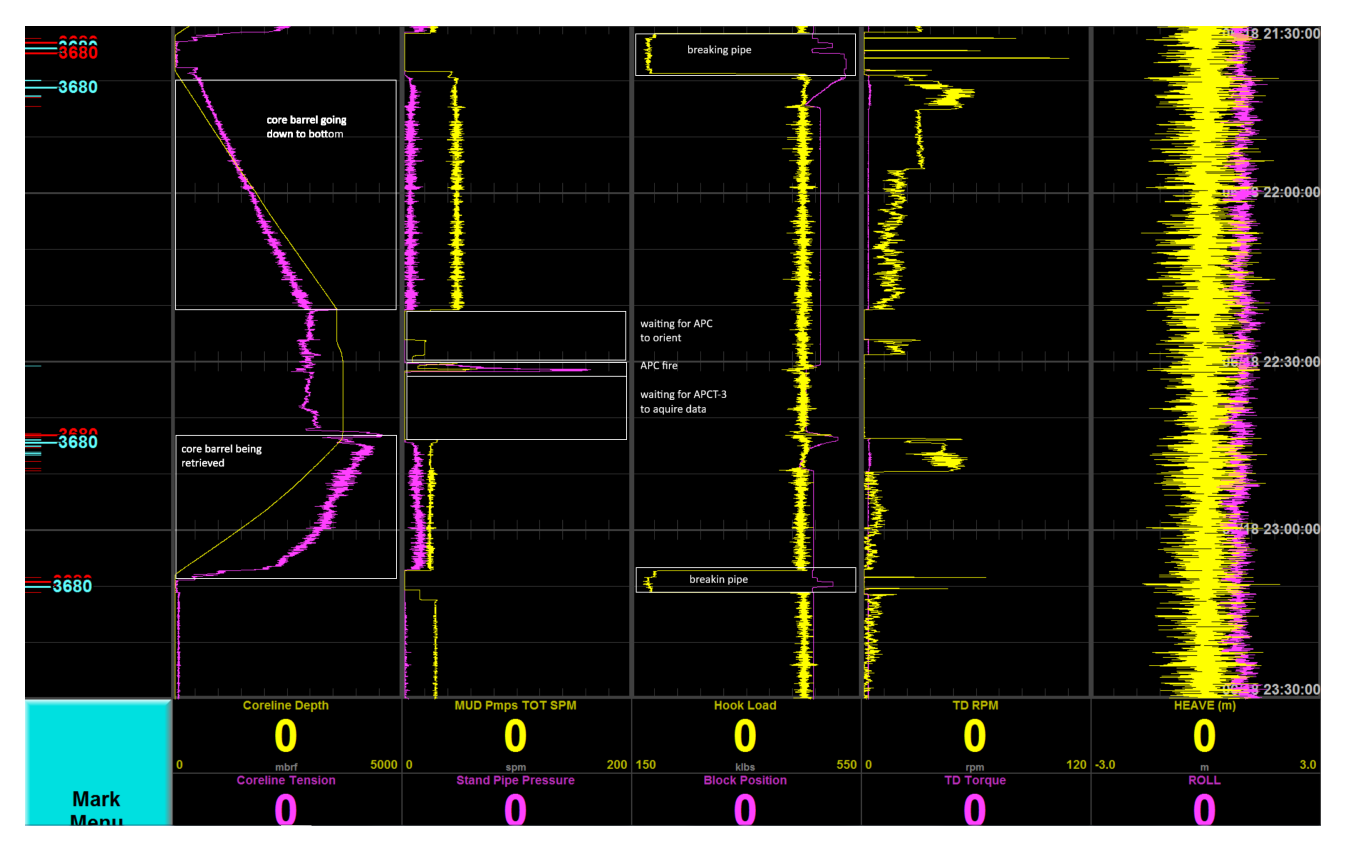

APCT-3 (down hole temperature) measurement: The usual APC coring steps occur. For the APCT-3 shoe, the orientation on the bottom of the hole (before the APC fire) takes longer. Once the APC is fired, the shoe sits in the sediment for a given amount of time before the core barrel is being retrieved.

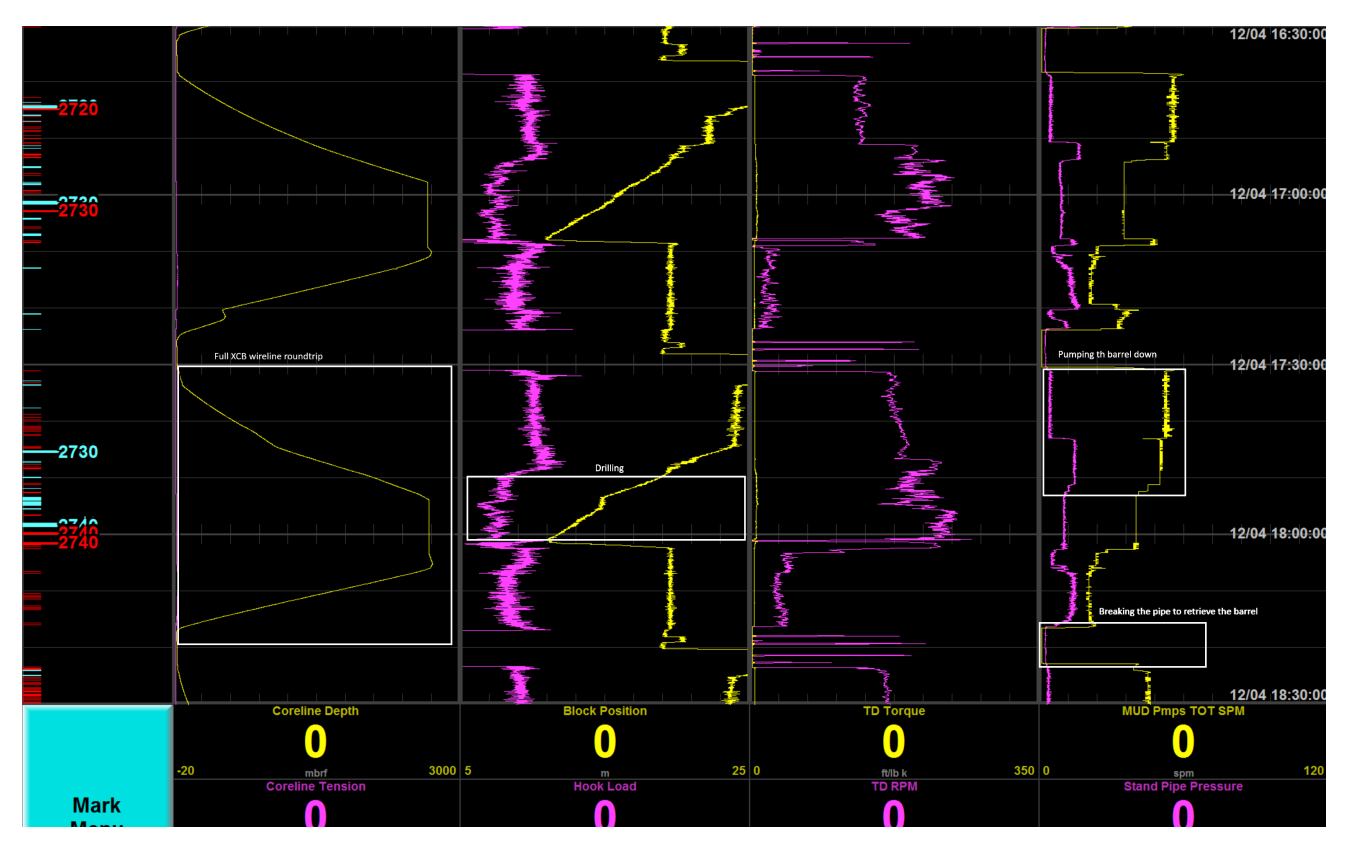

XCB coring: The mud pumps are at zero when the connection on the pipe gets made (see far right). Once the connection is made, the core barrel gets pumped down the hole (increase in mud pump - see far right; increase in coreline depth - see far left). When the core gets drilled the torque increases and the block position is slowly decreasing.

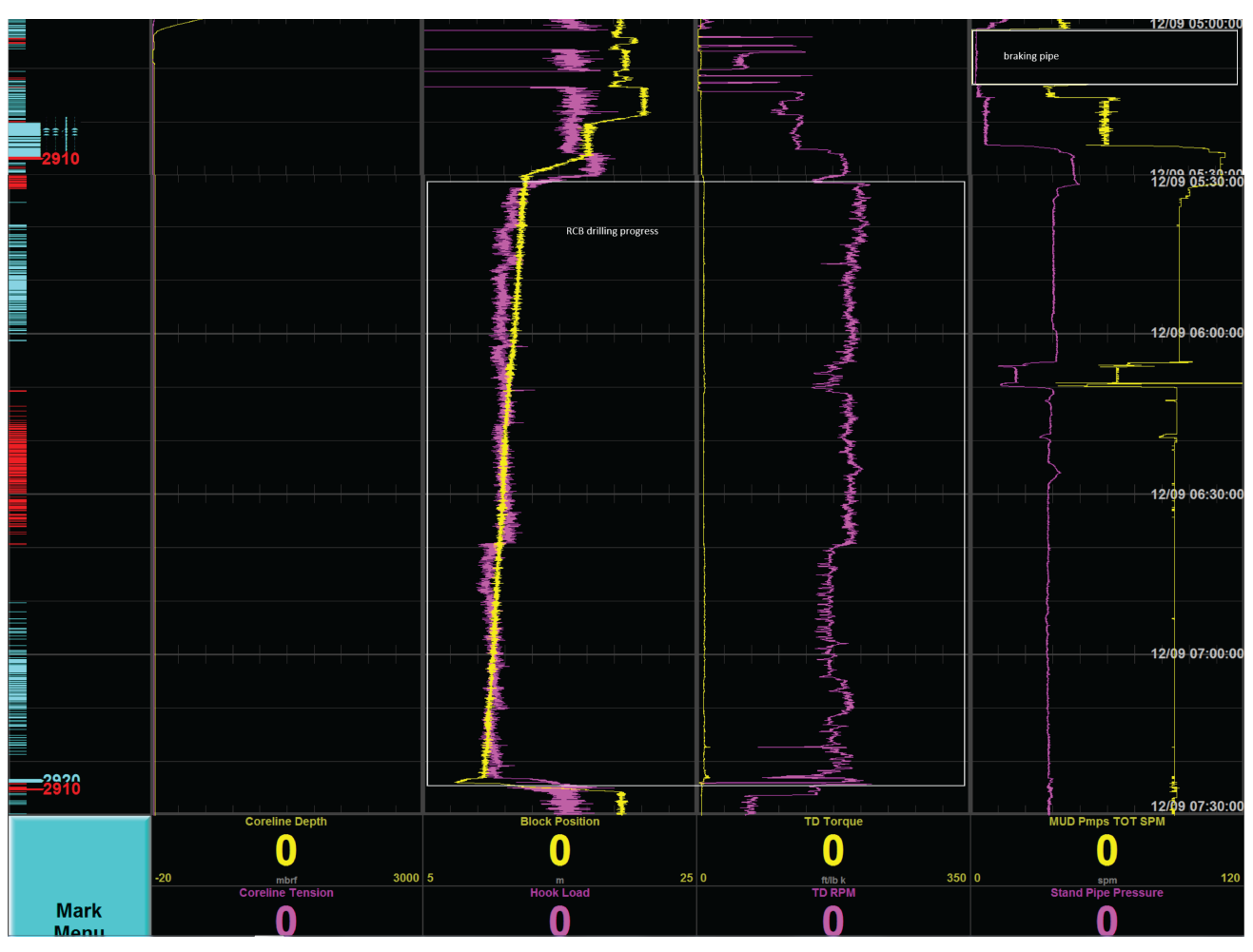

When the core is drilled, the core barrel is retrieved and brought up to surface (coreline depth decrease, low torque and mud pump rate.

RCB coring 1: This image shows the progress of an RCB core being drilled (increased steady torque and mud pump rate). The period of higher mud pump rates between making the pipe connection and the coring is the interval that the core barrel needs to reach bottom (it free falls and mud/water gets pumped to increase the speed).

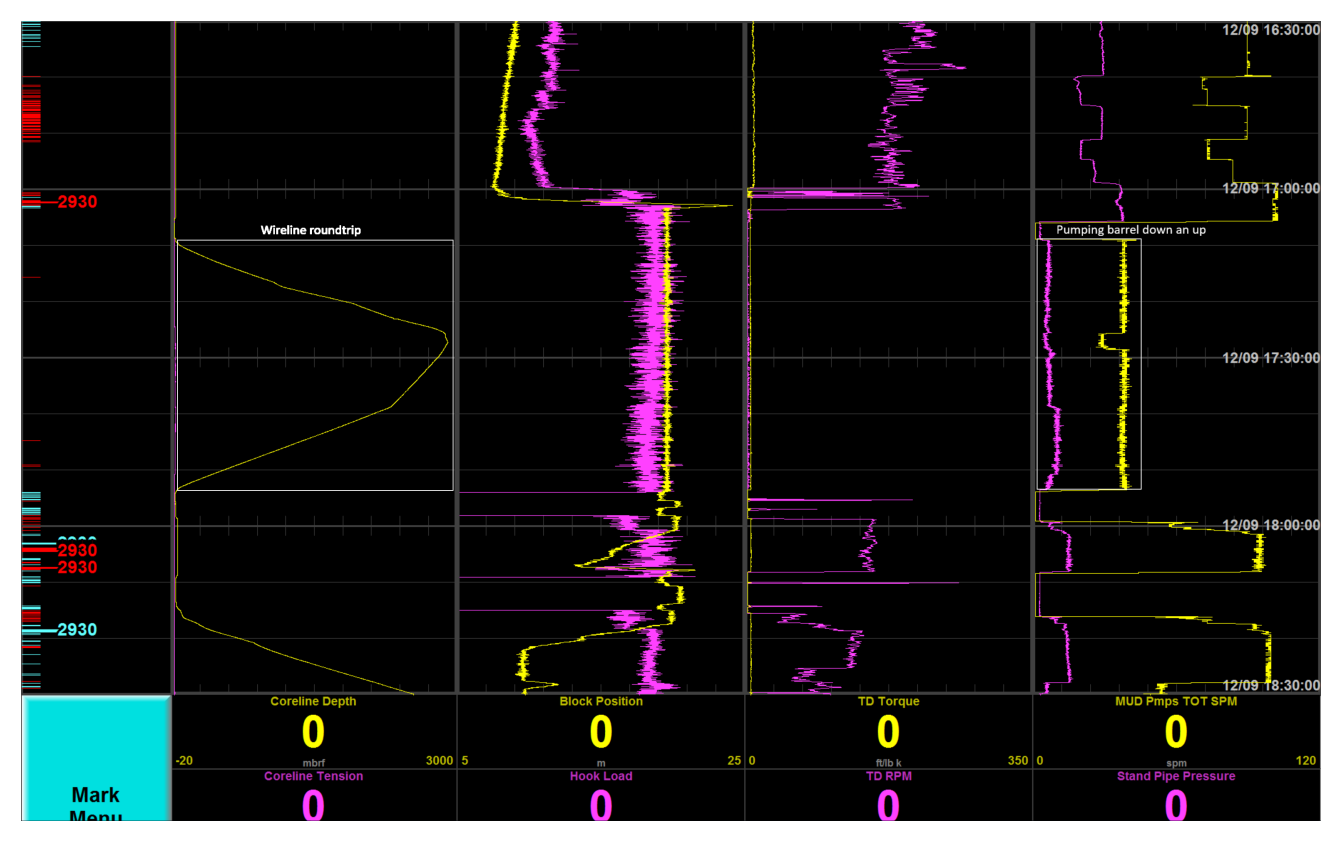

RCB coring 2: After coring, the coreline gets send down to the bottom of the hole to pick up the core barrel (see wireline depth increase). It latches onto the barrel and pulls the barrel up (latch is shown where the coreline is at its deepest point and the mud pump rate drops).

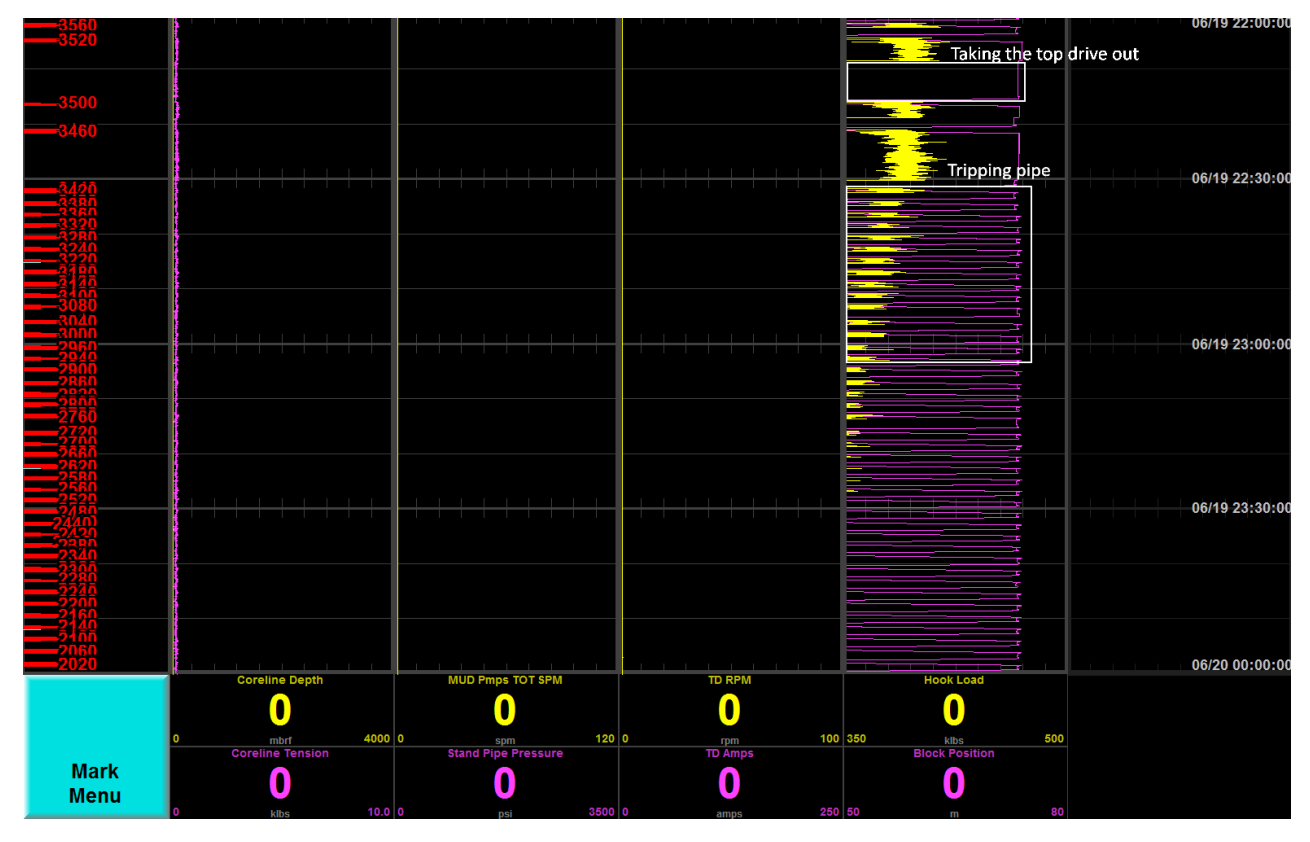

Tripping out of the hole: On top of the image, a break in activity (zero hook load) shows the time it took to get the top drive disconnected. For each connection, the pipe gets broken and put away (block position at zero, short increase, zero again). The hook load (holding the pipe) decreases as less and less pipe is weighing it down.

## Archived Versions